テクニカル

LION Tab

テクニカルでは、トレンドライン系とオシレータ系テクニカル分析の表示や詳細設定ができます。

※画面上部の テクニカル をタップすると、メニューが表示されます。

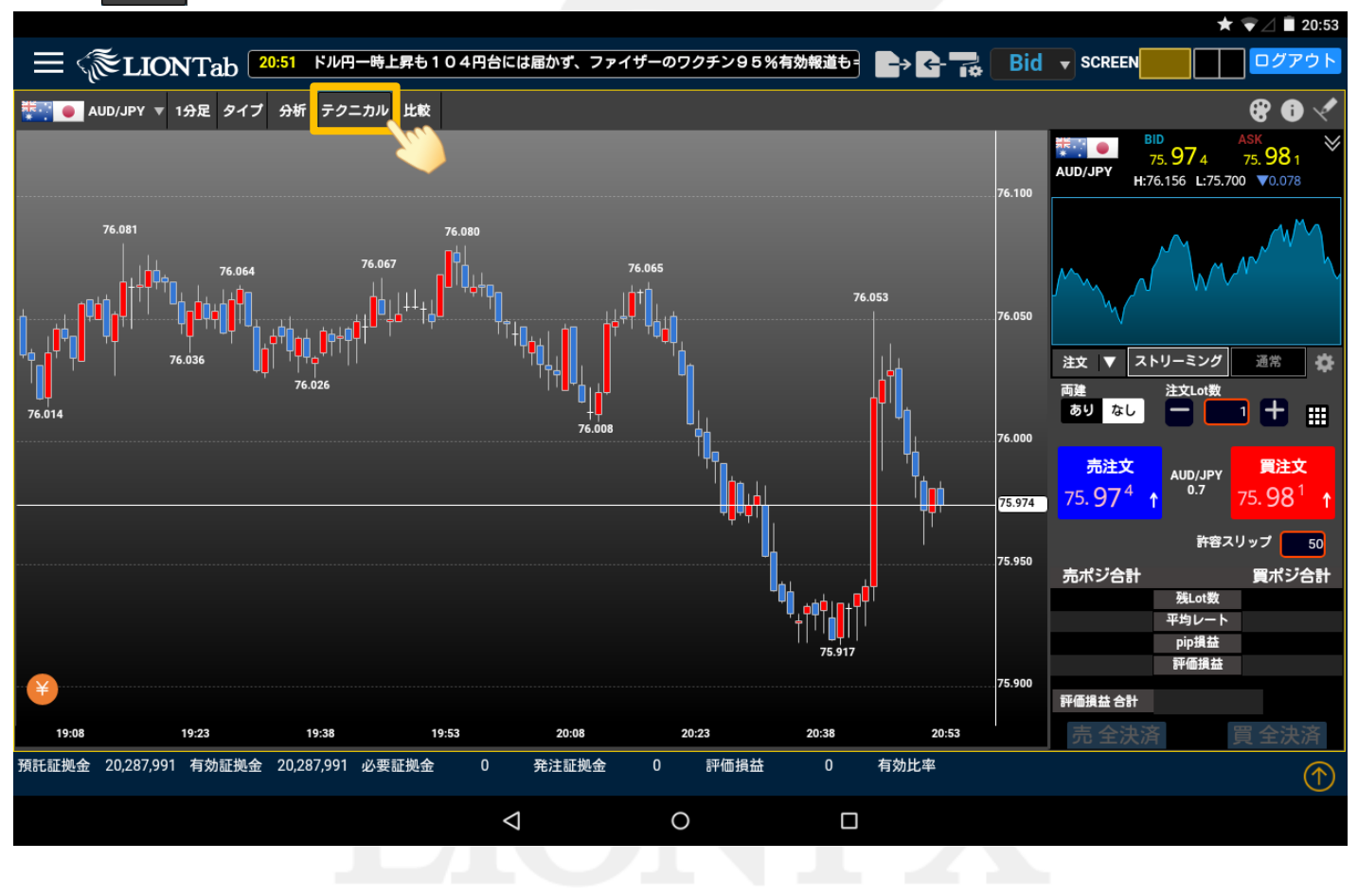

## テクニカル/①表示方法

#### LION Tab

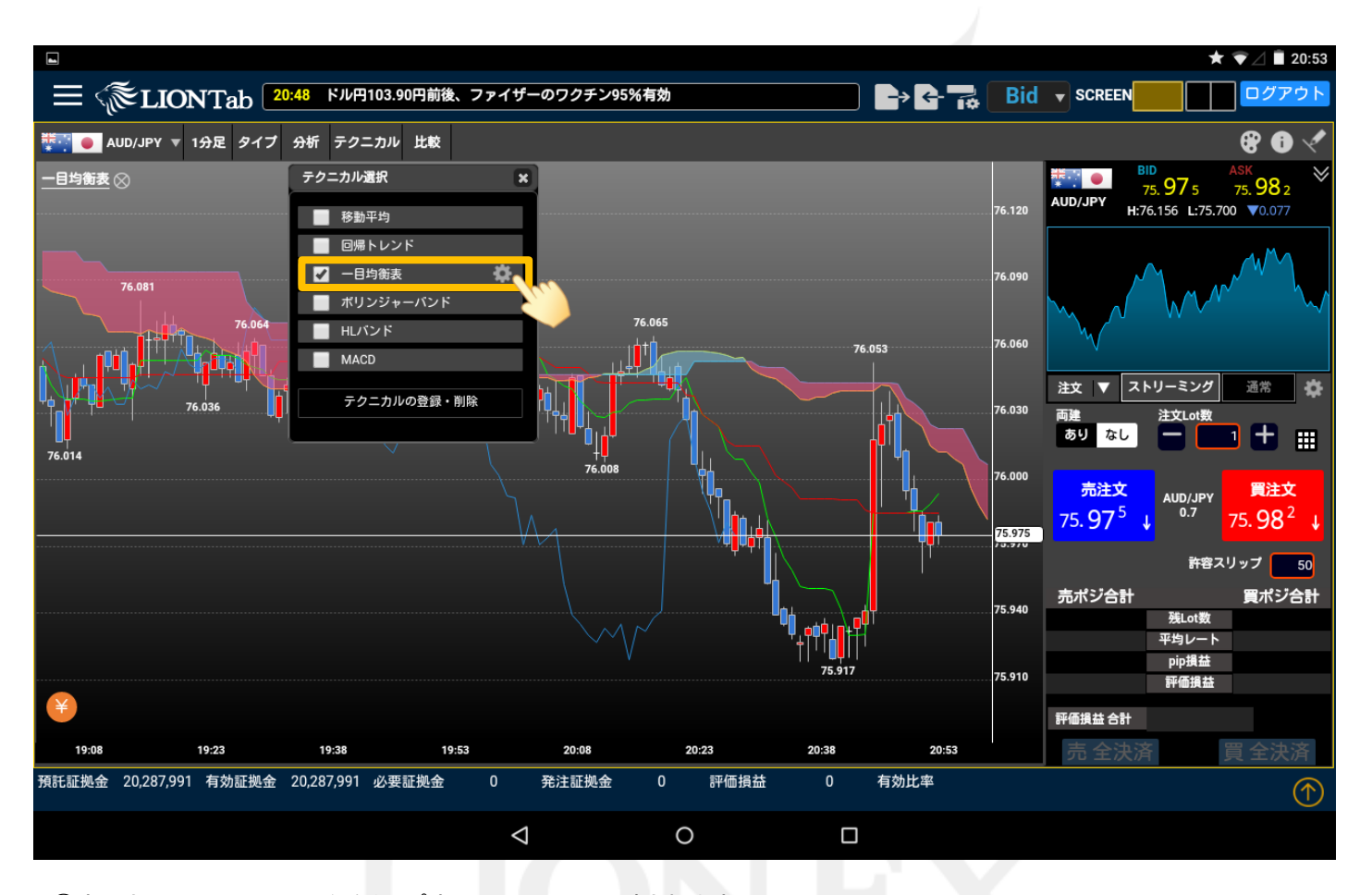

①表示させたいテクニカル名をタップするとチャートに反映されます。 ここでは、【一目均衡表】をタップしました。

※表示させたいテクニカルが一覧にない場合、P.8の「テクニカルの登録・削除」をご覧ください。

►

【表示/非表示】【パラメータ】でテクニカルの期間等の設定を変更することができます。 ここでは【一目均衡表】の設定を変更します。

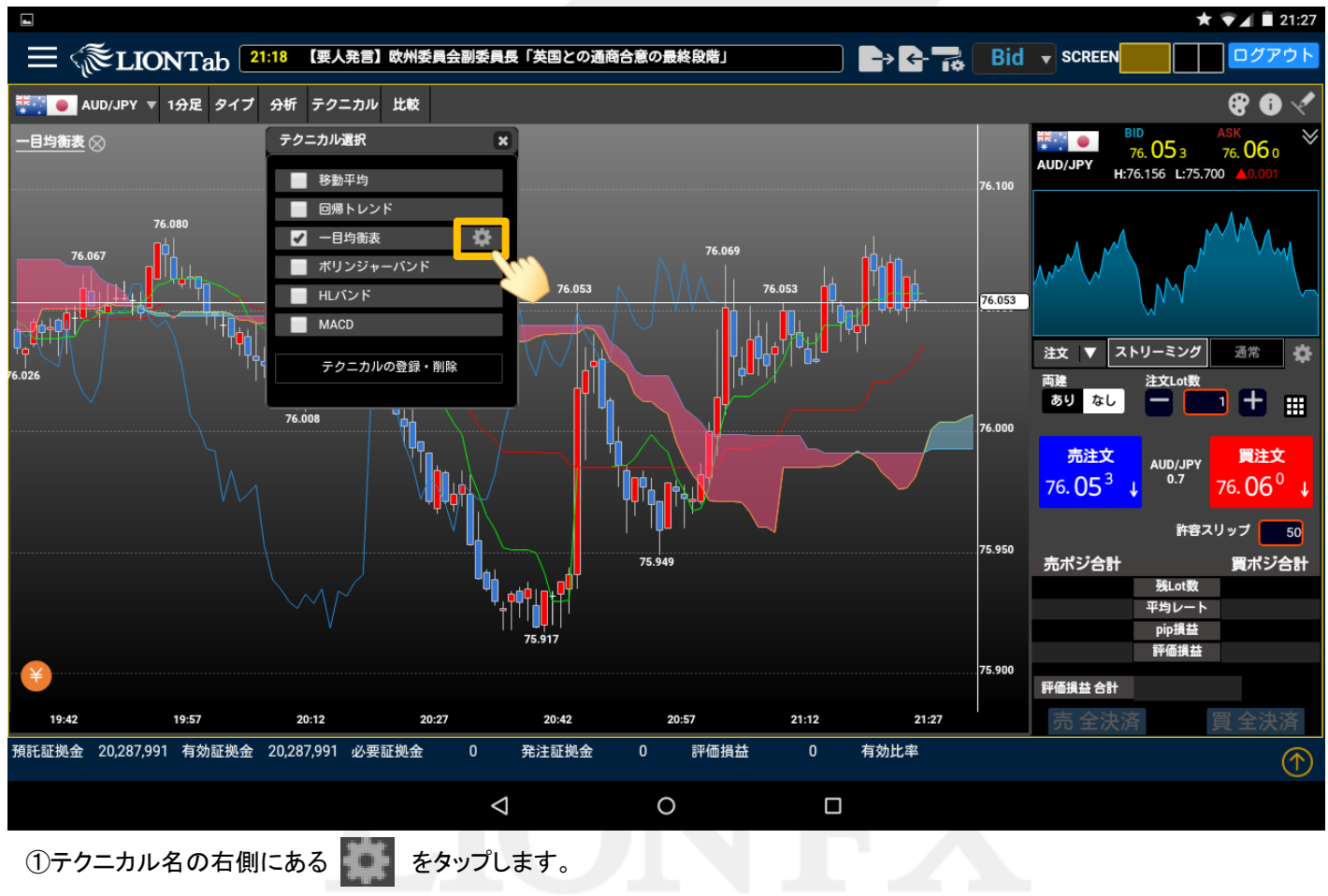

LION Tab

#### LION Tab

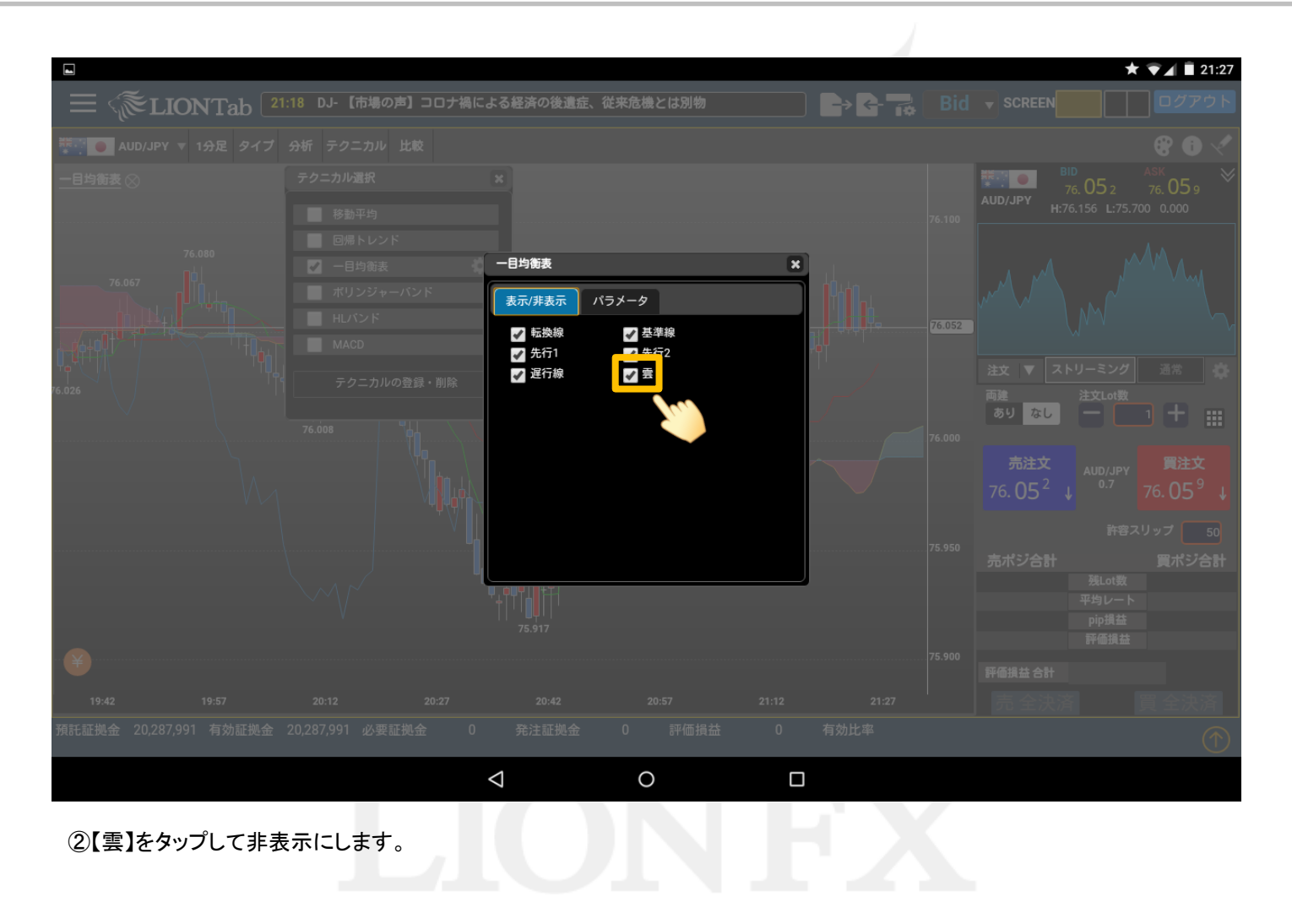

Þ

#### LION Tab

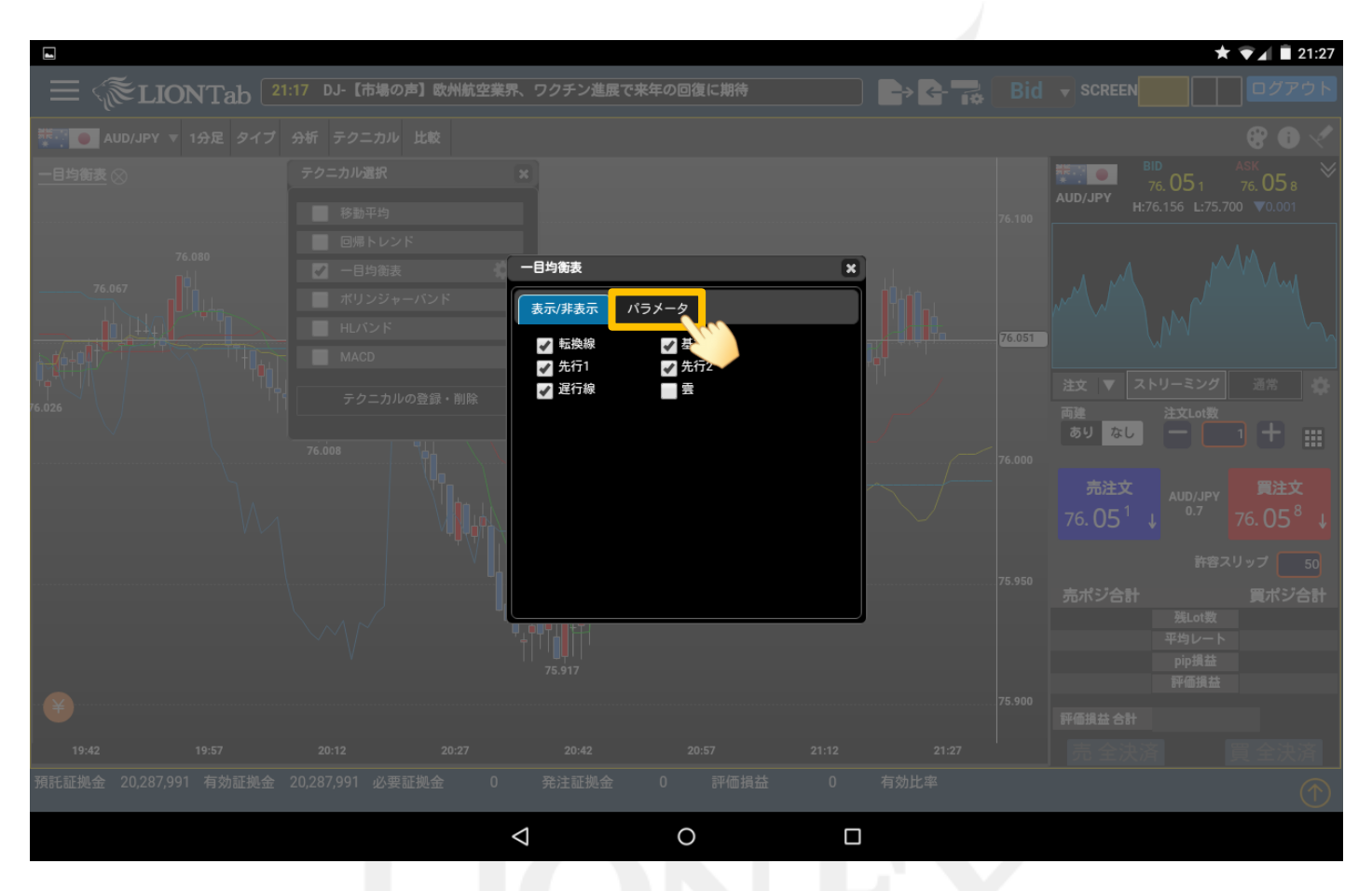

③テクニカルの期間や数値の設定を変更する場合は、【パラメータ】をクリックします。

### LION Tab

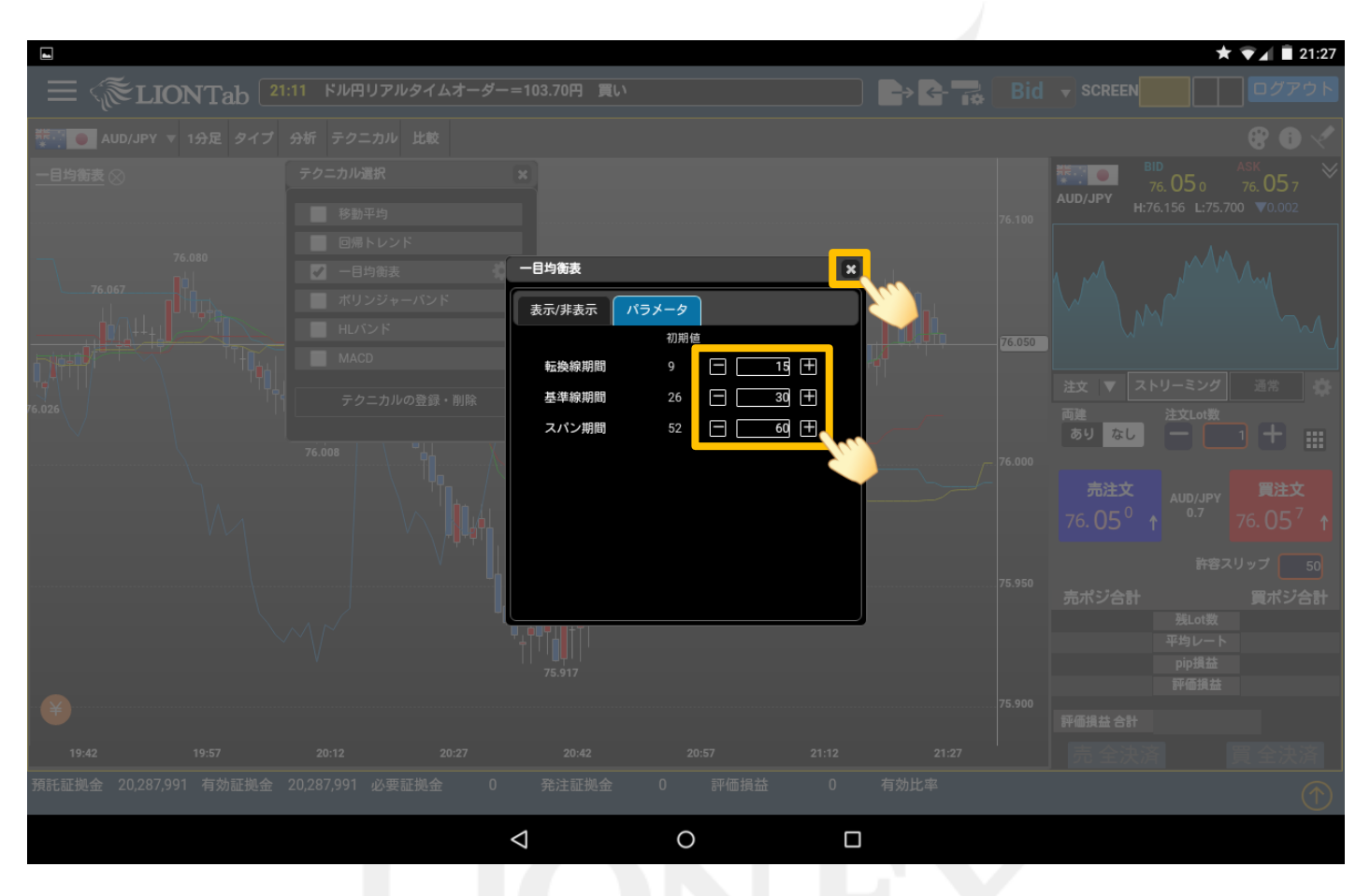

④ここでは【転換線期間】の設定を【15】、【基準線期間】の設定を【30】、【スパン期間】の設定を【60】に変更しました。

変更後、 💥 ボタンで設定画面を閉じます。

#### LION Tab

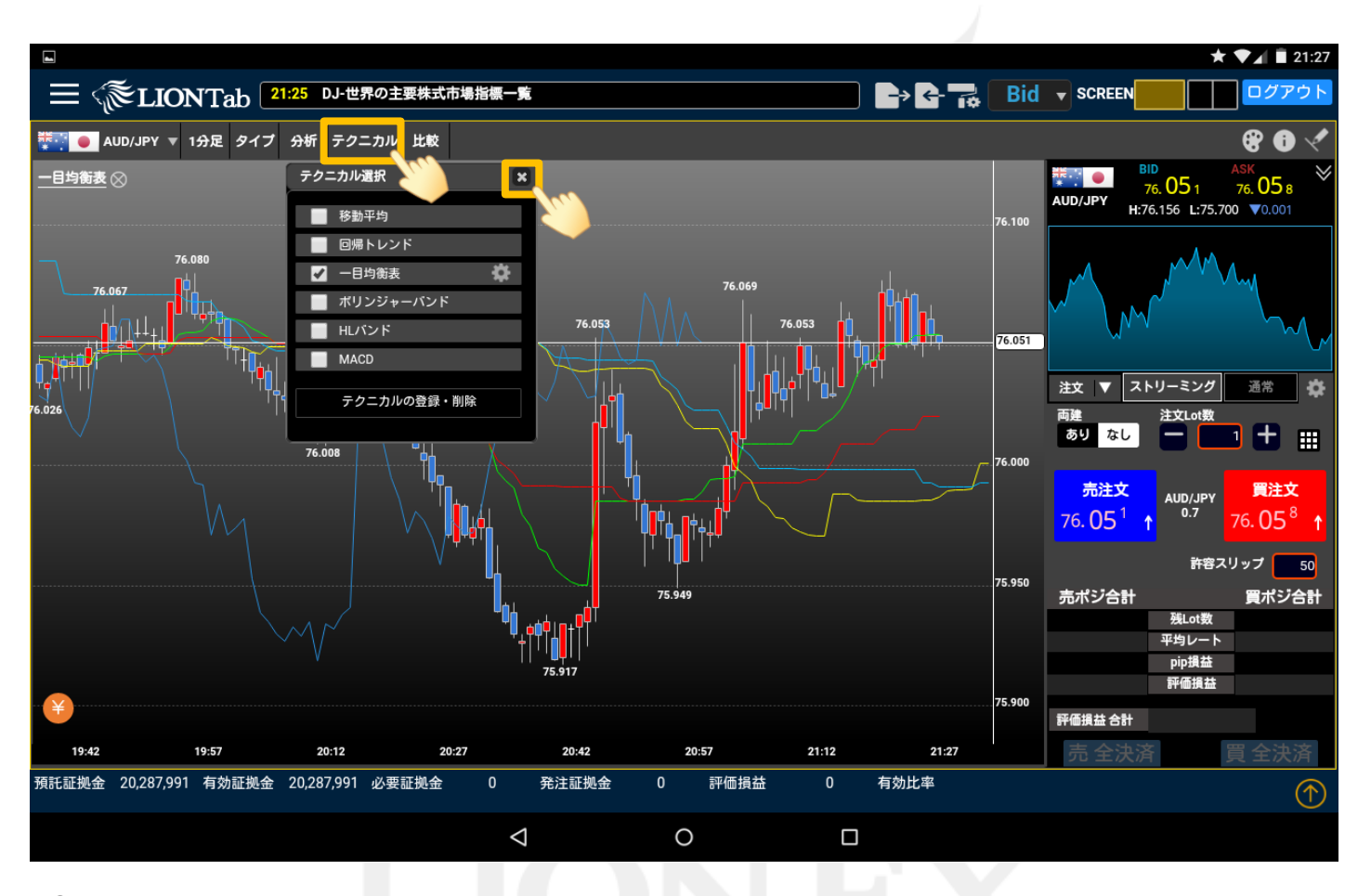

⑤設定したテクニカルがチャート上に表示されました。

★ ボタン、または テクニカル をタップして、設定画面を閉じます。

►

### テクニカル/③テクニカルの登録・削除

LION Tab

#### メニューに表示させるテクニカルの登録・削除ができます。

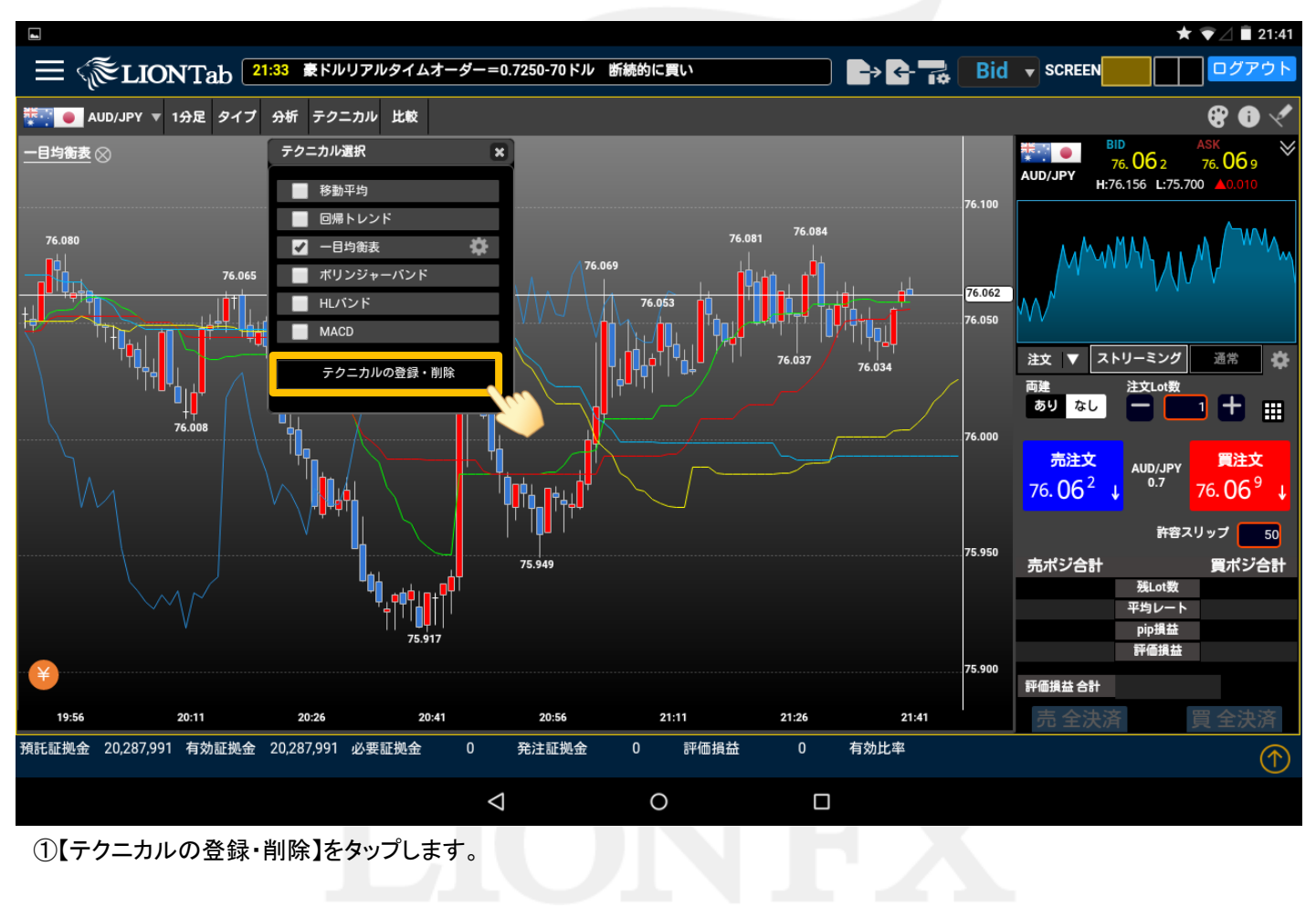

Þ

テクニカル/③テクニカルの登録・削除

LION Tab

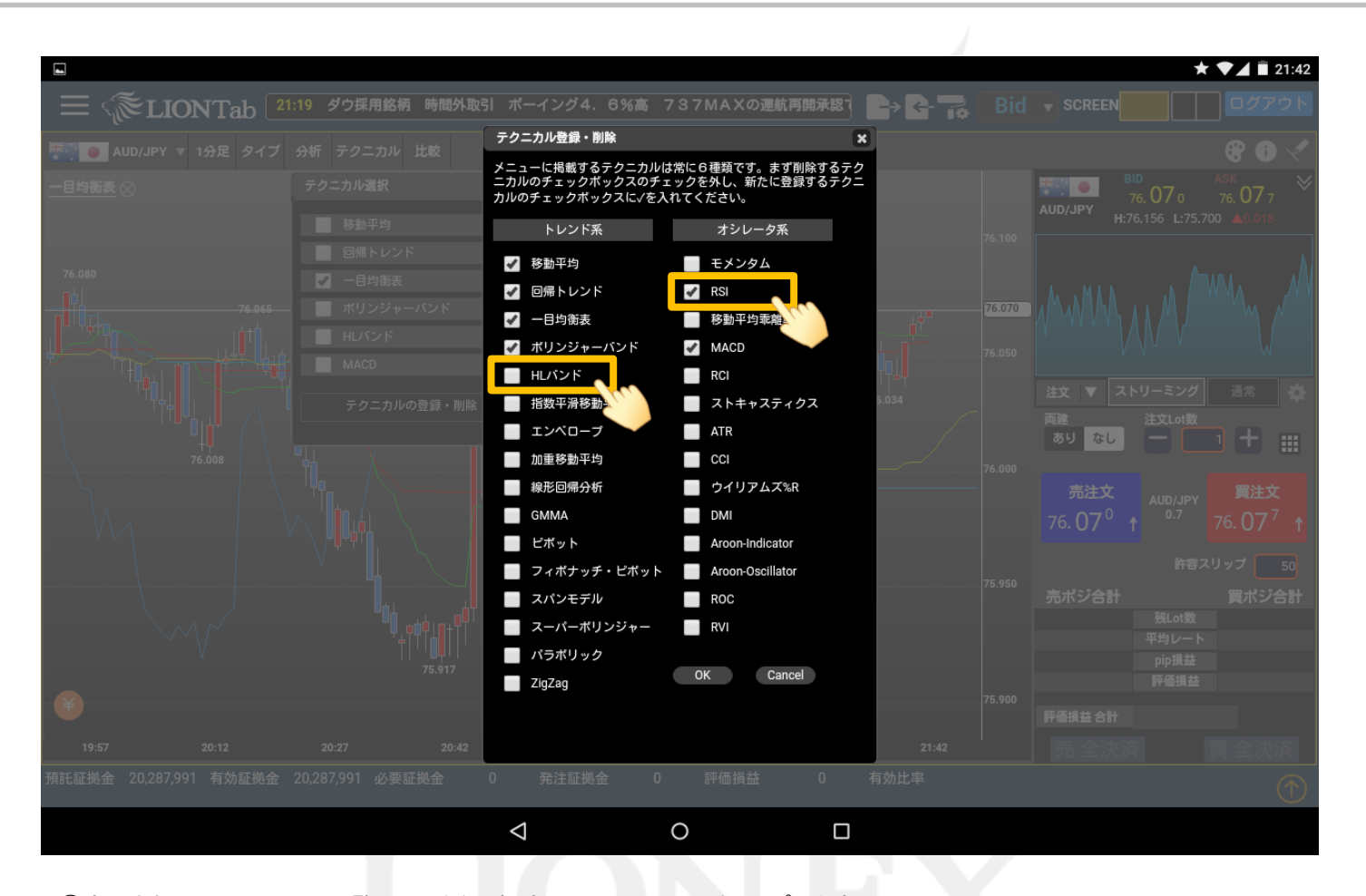

②表示されたテクニカルの一覧から、登録・削除したいテクニカルをタップします。 ここでは、「HLバンド」を削除し、「RSI」を追加しました。

Þ

テクニカル/③テクニカルの登録・削除

LION Tab

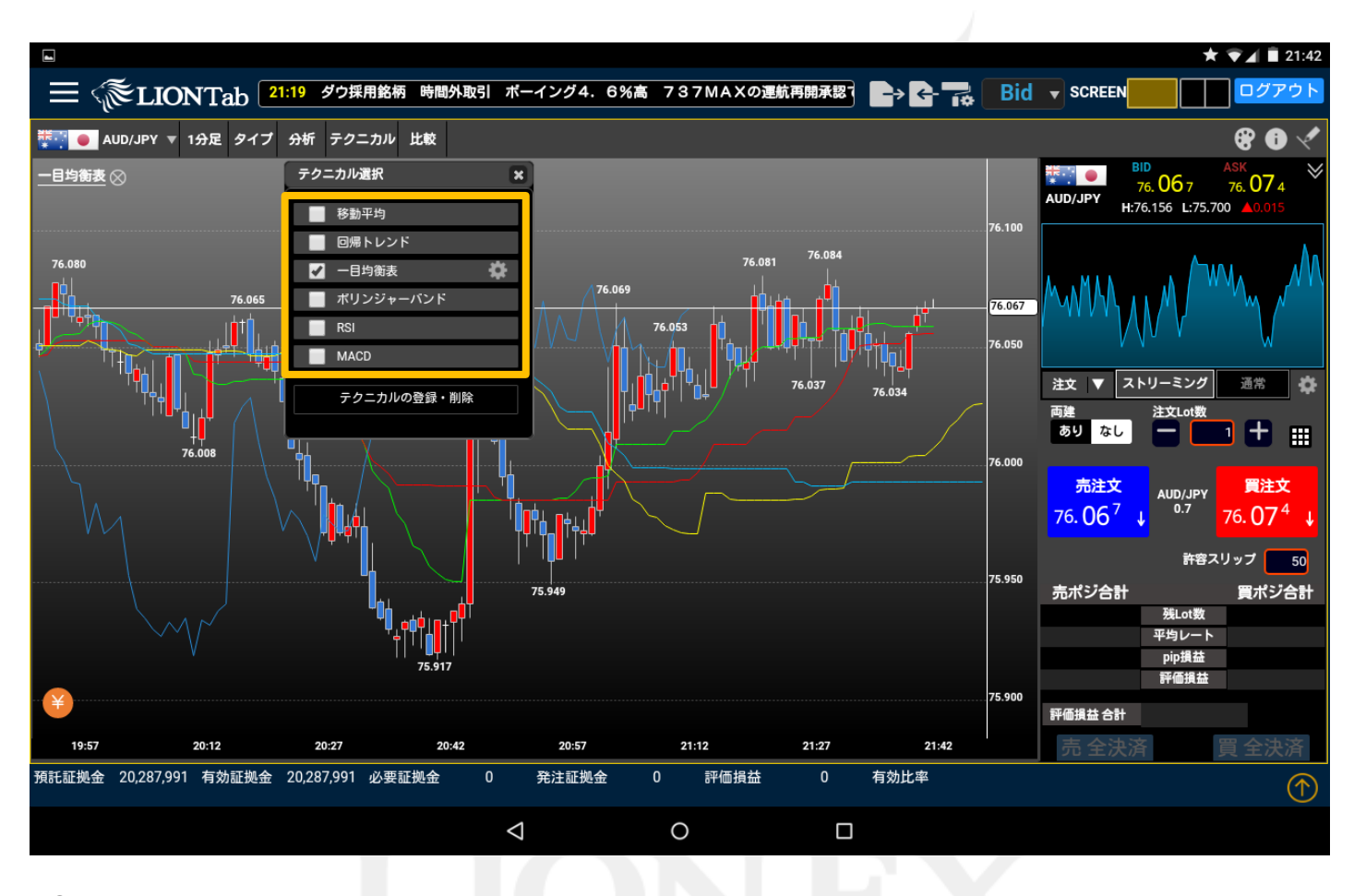

③メニューに表示されるテクニカルが変更されました。

テクニカルやトレンドラインの線種や色を変更することができます。

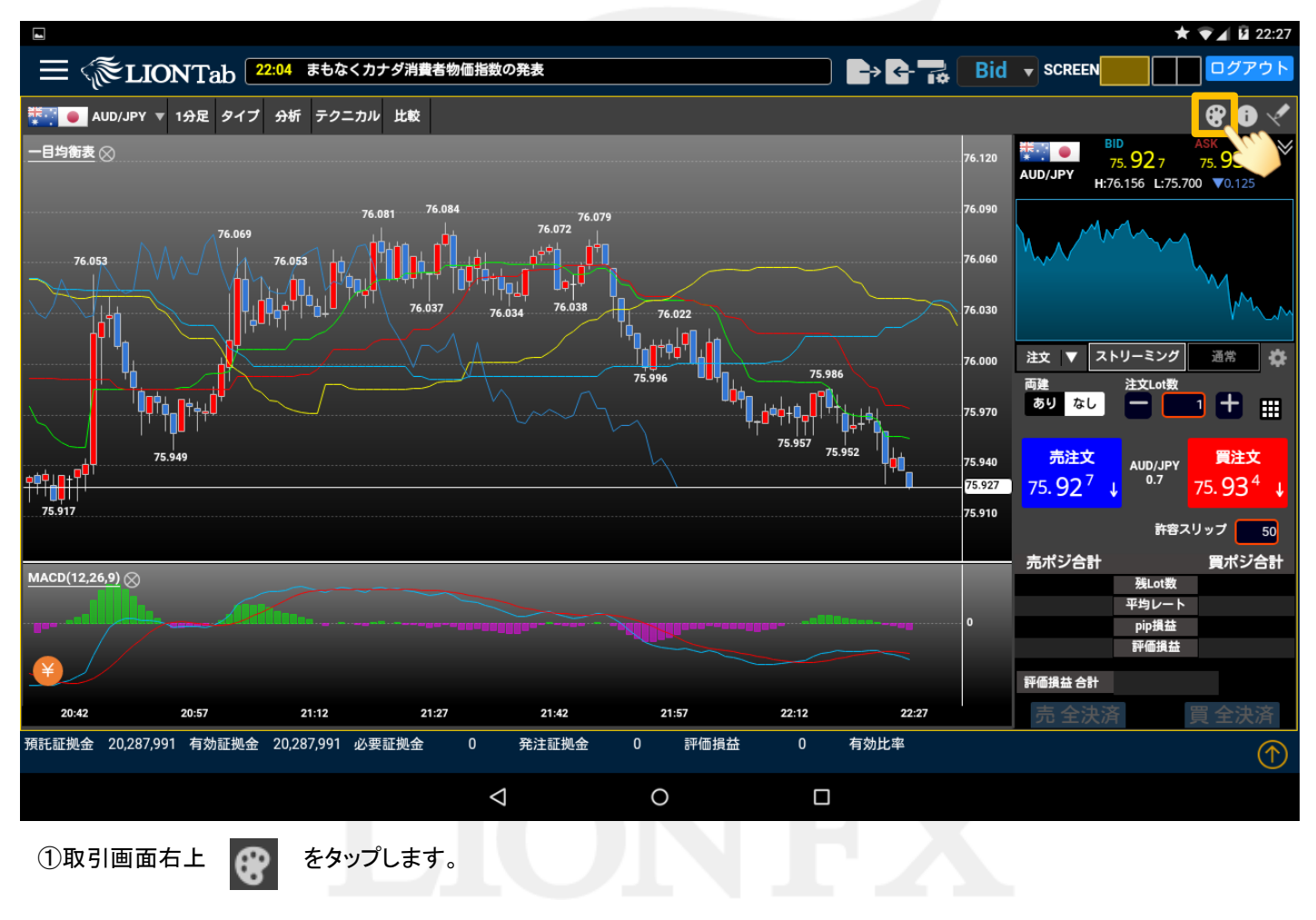

LION Tab

LION Tab

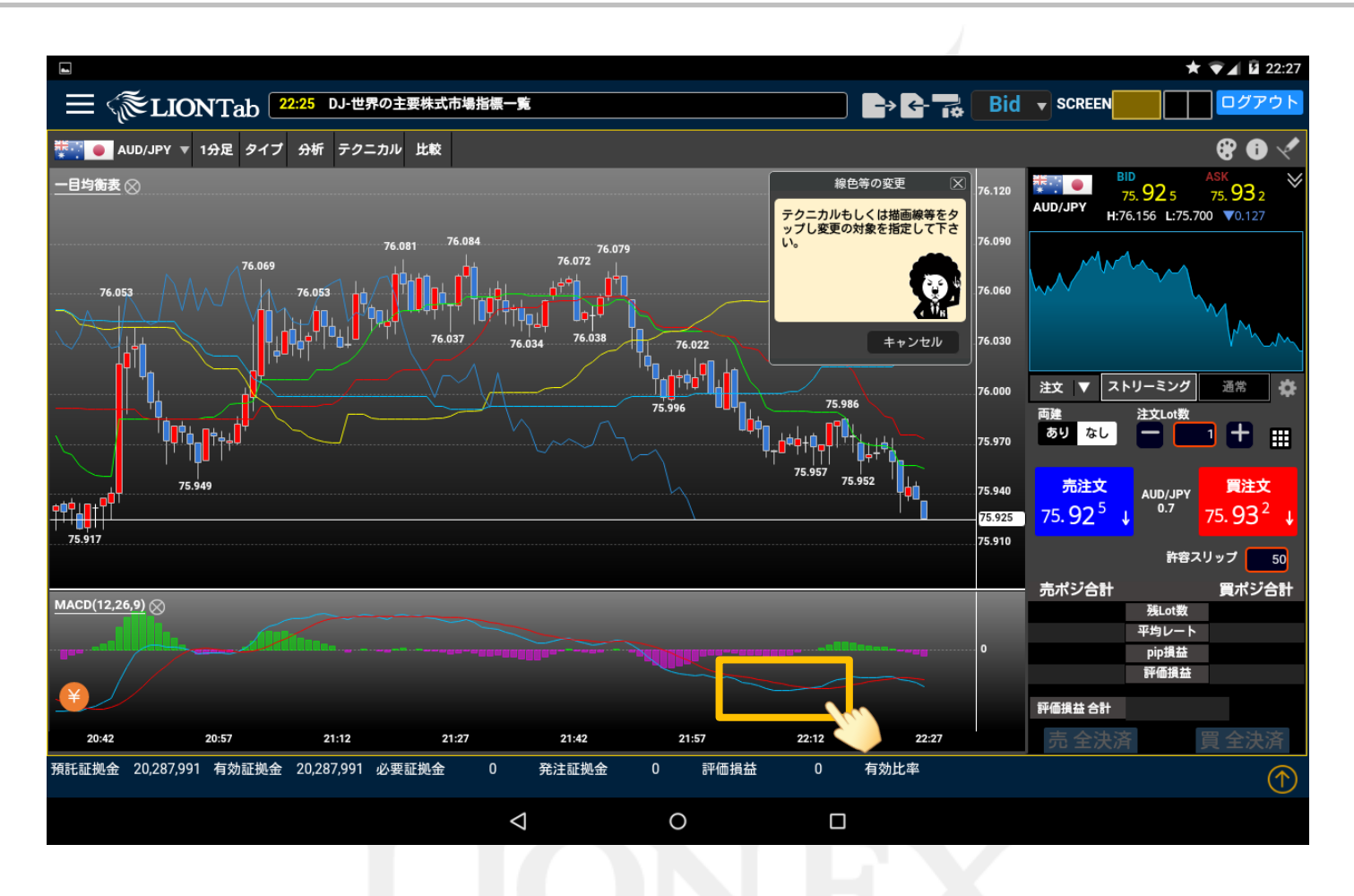

②線種または色を変更したいテクニカルをタップします。
※ここでは、MACDのラインを変更します。

LION Tab

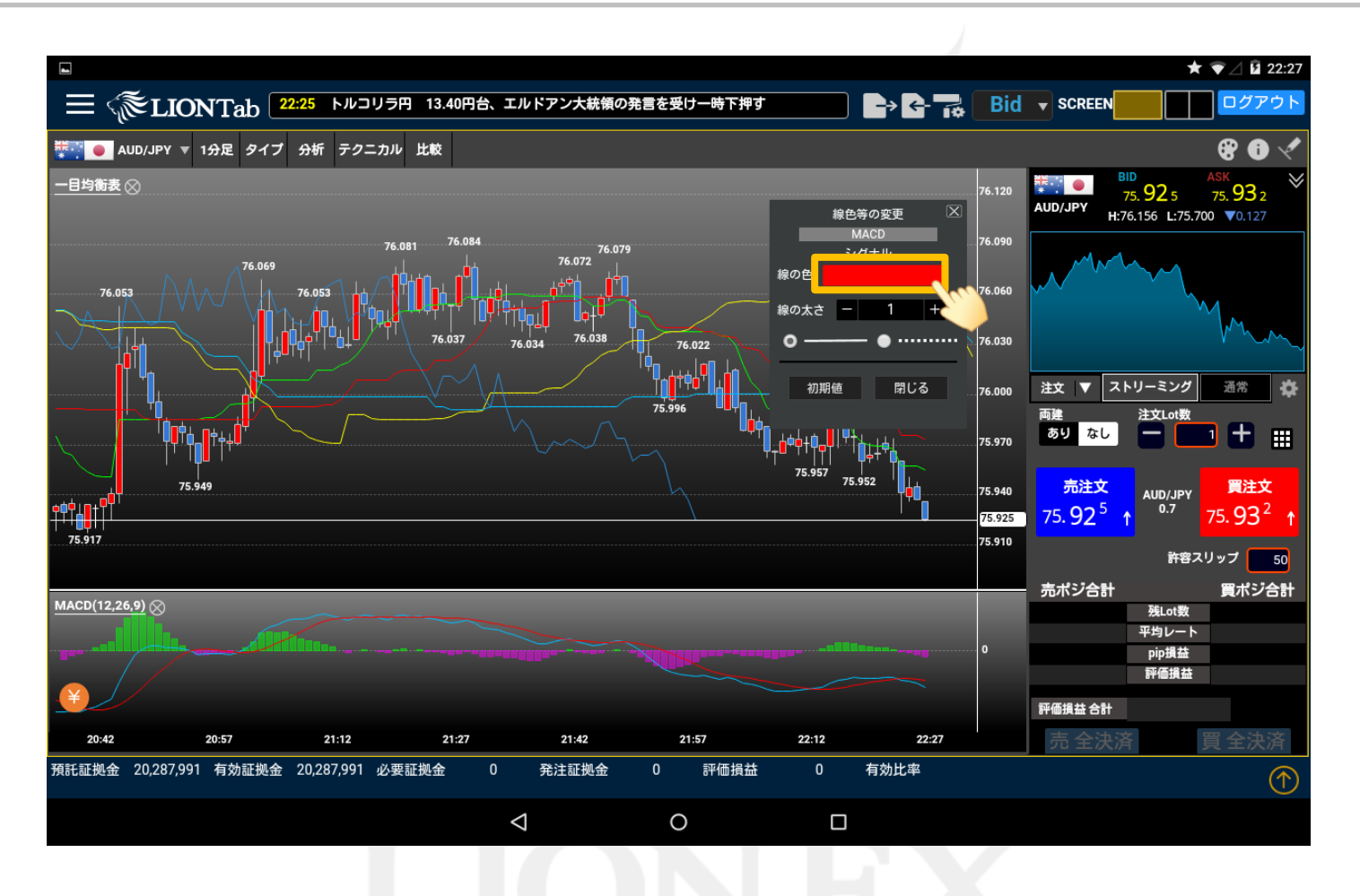

③【線色等の変更】が表示されます。

ここでは【線の色】のカラーパネルをタップします。

LION Tab

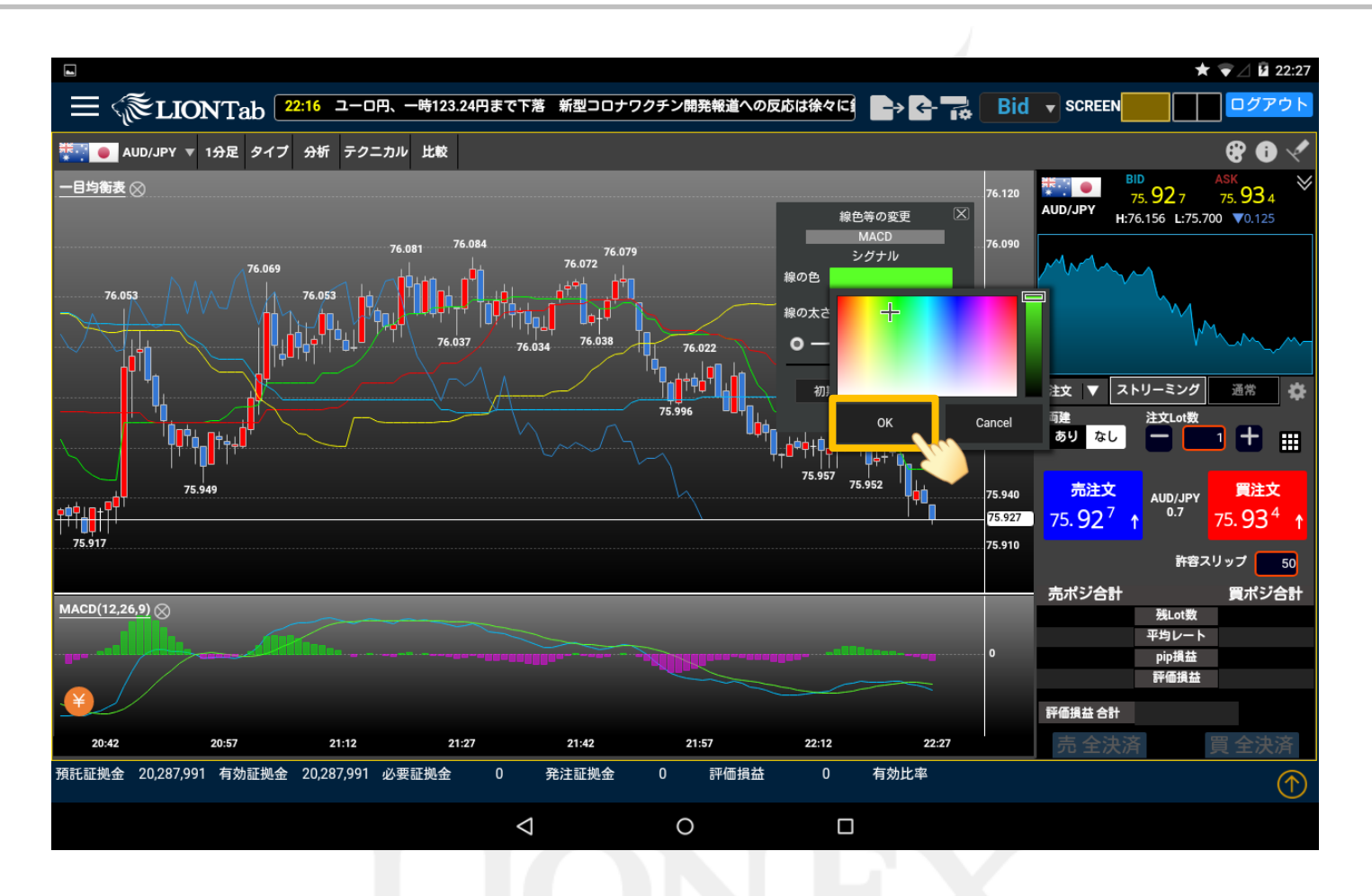

④表示されたカラータイルからお好きな色を選択し、【OK】をタップします。

LION Tab

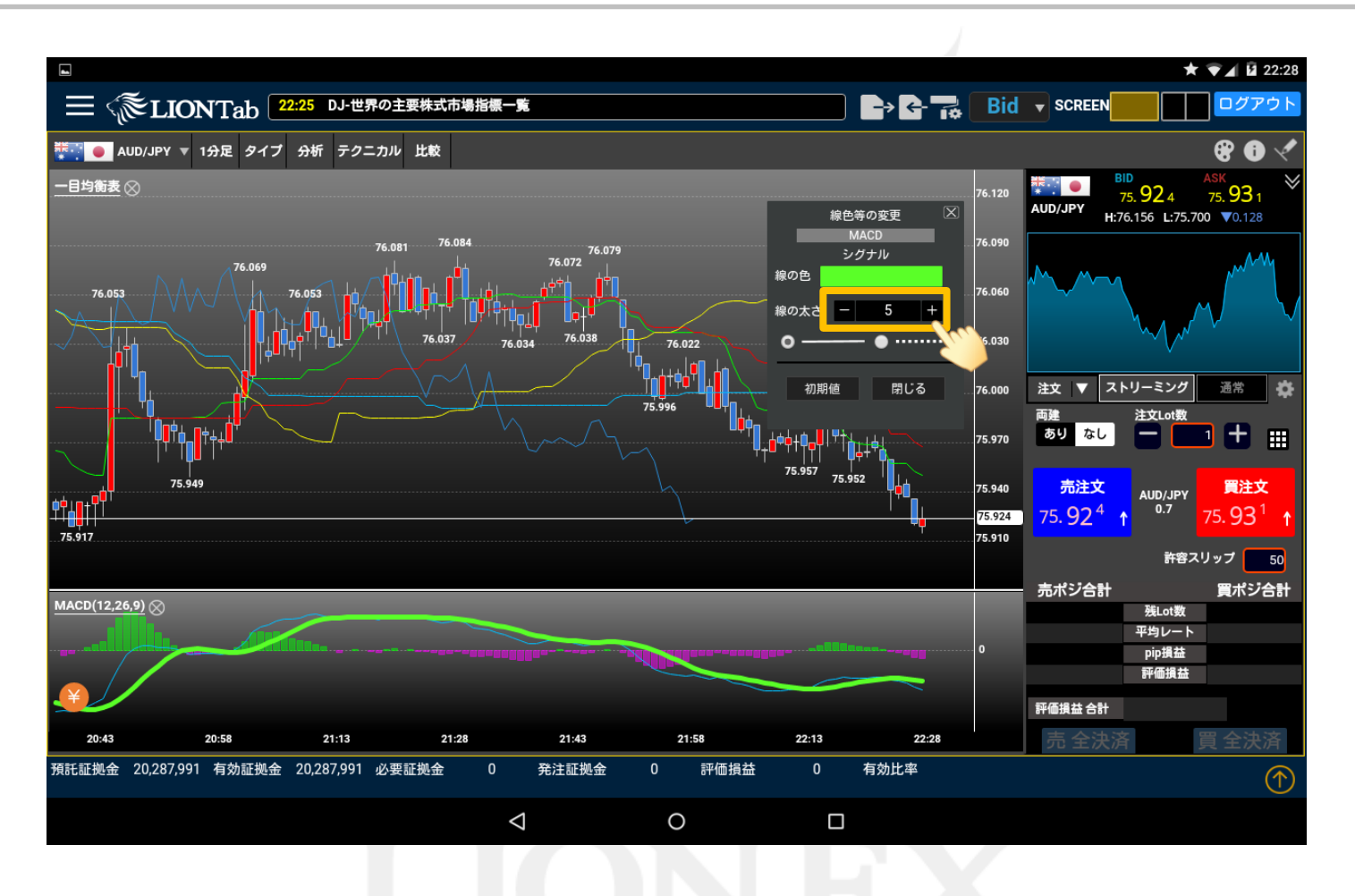

⑤次に、線の太さを変更します。 ここでは、【1】から【5】に設定を変更しました。

LION Tab

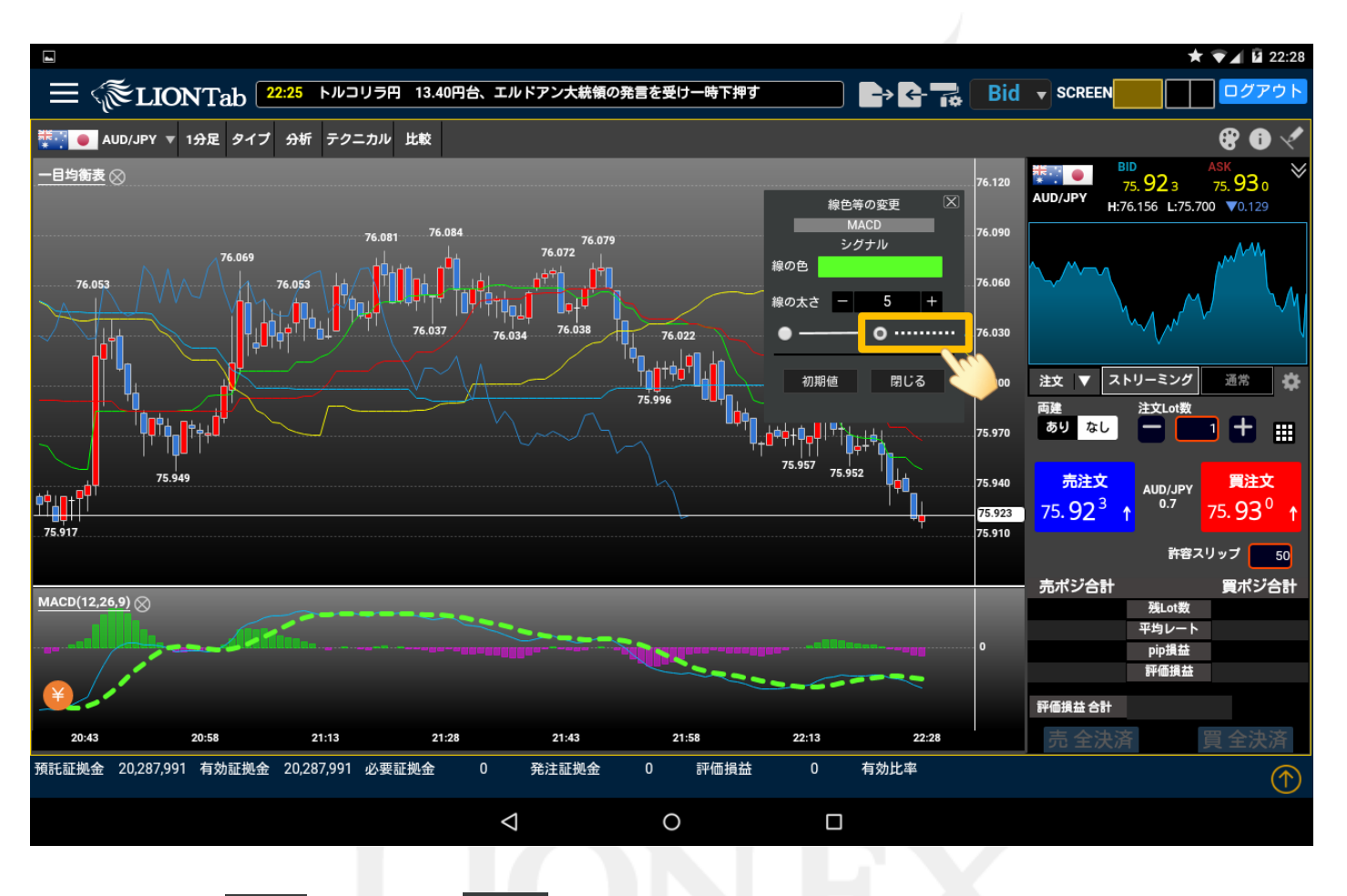

⑥次に、通常線【 \_\_\_\_\_ 】からに破線【 \_\_\_\_\_ 】に設定を変更します。

設定の変更が終わったら、【閉じる】をタップします。

LION Tab

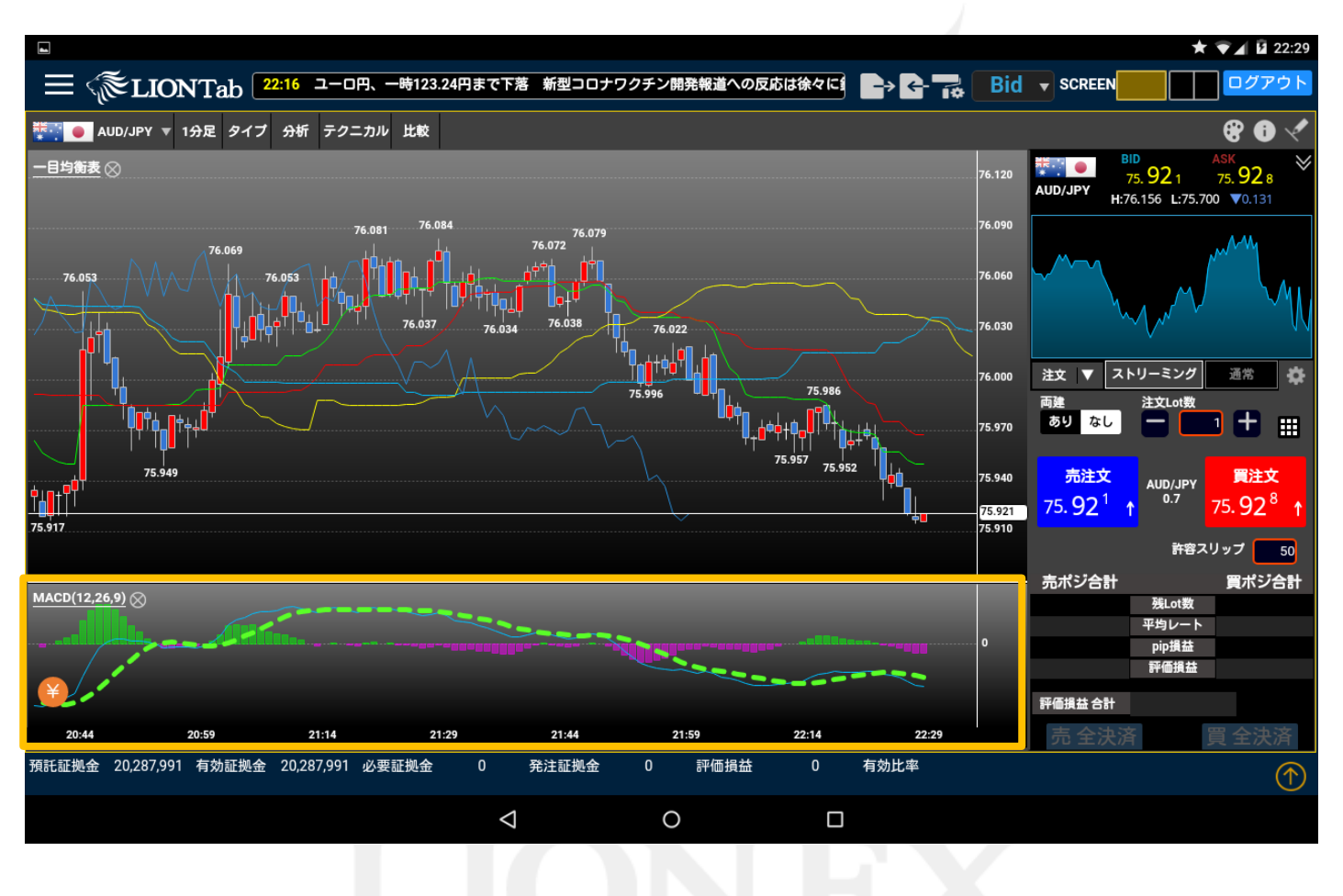

⑦テクニカルの線種と色が変更されました。